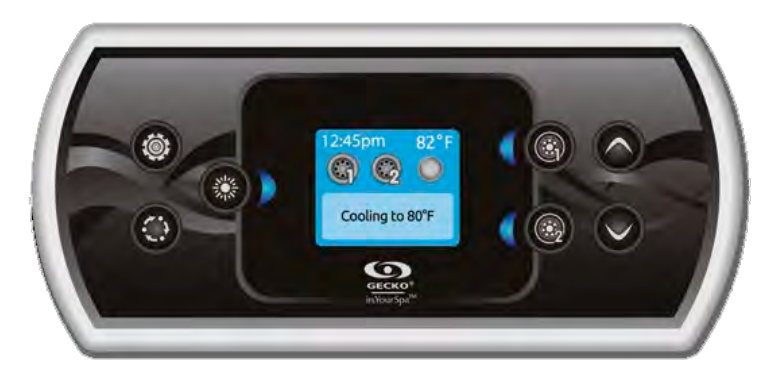

Quickguide

# in.k500

Det intuitive farvedisplay

## Beskrivelse

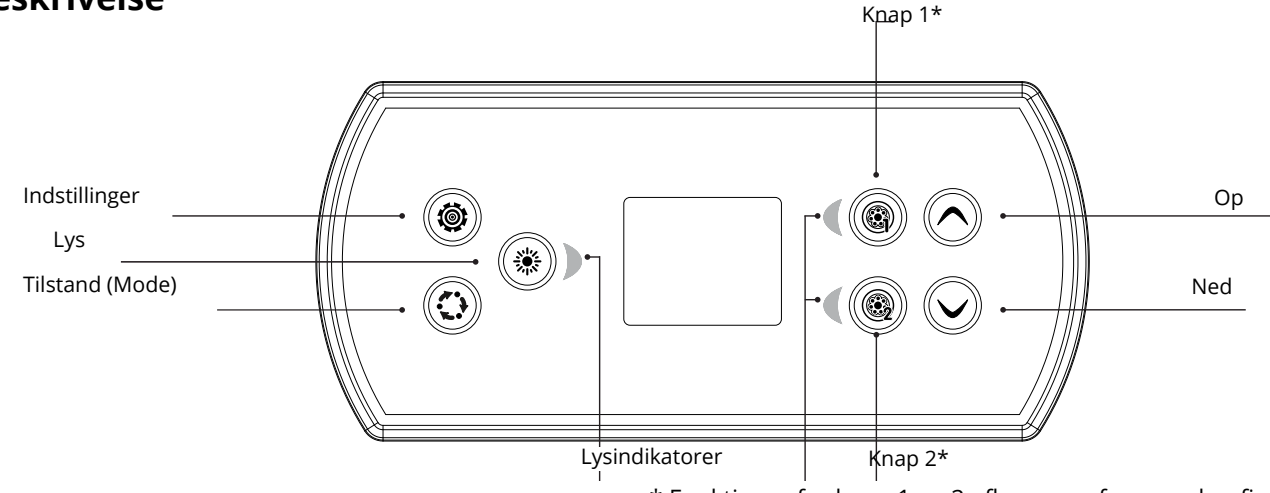

\* Funktioner for knap 1 og 2 afhænger af spaens konfiguration.

## Basisfunktioner

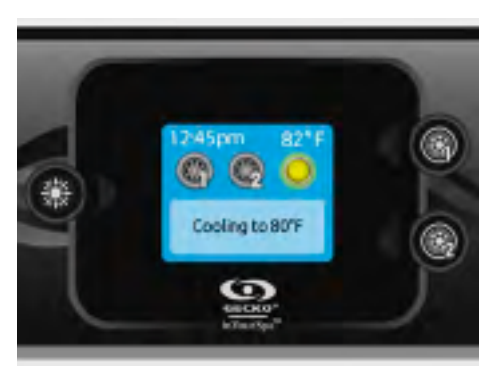

## Knappen indstillinger

Tryk på knappen indstillinger for at se en menu med indstillingsmuligheder. Se afsnittet om indstillinger for flere oplysninger.

## Hovedskærmen

Hovedskærmen giver dig adgang til dit tilbehør og vandtemperatur. Nederst på skærmen vil du se eventuelle fejl eller vedligeholdelsesmeddelelser.

## Power

Tryk på en hvilken som helst knap for at tænde displayet. Efter 30 minutter uden aktivitet slukker det automatisk. Start eller stop tilbehør.

For at starte eller stoppe et tilbehør trykkes på den tilhørende knap. Ikoner animeres, når et tilbehør kører, ellers står det stille. Ikonerne på skærmen vil angive hastighed eller status på det repektive tilbehør. Hvis et tilbehør har mere end to tilstande, skal du trykke gentagne gange, indtil du når den ønskede tilstand.

NB! (version 14.00 eller højere): En speciel kortlægning af knapper og ikoner kan bruges, når spa-konfigurationen har 4 tilbehør\* (3 pumper og en blæser eller 4 pumper og ingen blæser). I dette tilfælde er knapper og ikoner opdelt i 2 sæt tilbehør. Knap 1 starter eller stopper pumpe 1 og pumpe 2. Knap nr. 2 starter eller stopper pumpe nr. 3 og pumpe nr. 4 / blæser. Tilsvarende ikoner animeres, når et eller flere tilbehør er aktiveret.

\* Kun pumpe 1 kan være med 2 hastigheder.

## Tilstand/Mode knappen

Gentagne tryk på Mode-knappen giver adgang til at styre forskellige valgfrie tilbehør til din spa som f.eks. lyd og andet. Bemærk, at hvis der ikke findes et tilbehør i din spa-konfiguration, vises menuen ikke. Se det følgende afsnit for at få detaljer om det mulige tilbehør og deres detaljerede funktioner. Skærmen vender tilbage til spa-tilstanden, hvis der ikke trykkes på en knap i 60 sekunder.

Hvis du ikke har noget tilbehør, kan tilstandsknappen bruges til at ændre din skærmretning.

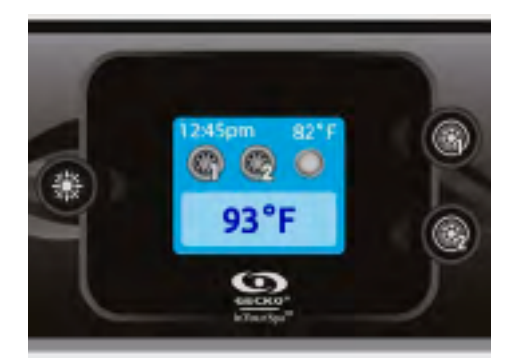

#### Vandtemperatur

Temperaturen, vist øverst på skærmen, giver den aktuelle vandtemperatur.

Brug knapperne Op og Ned til at indstille den ønskede temperatur. Den indstillede temperatur vises i blåt i bunden. Efter 3 sekunder uden ændring af den indstillede temperaturværdi, genoptager tastaturet den normale visning af meddelelser.

# Settings

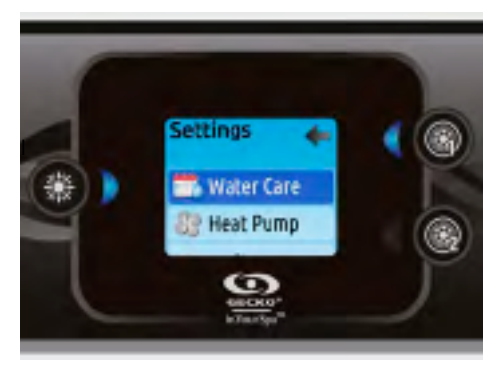

## Indstillinger

Fra hovedskærmen kan du få adgang til indstillingerne, hvor du finder:

- Vandpleje
- Varmepumpe (hvis monteret)
- · Audio (hvis installeret)
- in.clear-200 linket version (version 13.00 og nyere
- Standby (kun version 6.00)
- Vedligeholdelse (version 7.00 og nyere)
- Dato & tid
- Tastatur
- Wi-Fi (version 7.00 og nyere. Kun tilgængelig på in.touch med software 11.00 og nyere.)
- Konfig\*
- Gendan\*
- Om

Brug pileknapperne til at flytte op og ned i listen. For at vælge en indstilling skal du trykke på den tændte knap ved siden af den (Lysknap). Du kan til enhver tid trykke på knappen Indstillinger for at vende tilbage til startskærmen.

\* Må kun bruges af autoriserede el-installatører

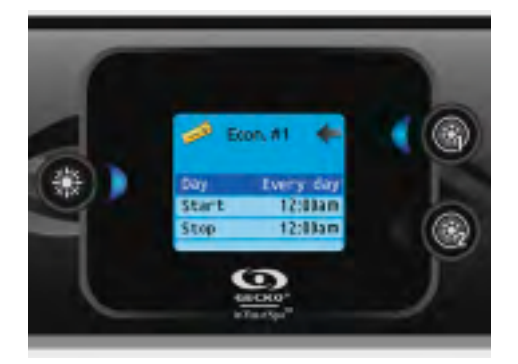

#### Tilpas skemaer

Brug til at rulle gennem valg af vandpleje. For at se og / eller ændre en vandplejekategori skal du bruge den tændte knap til højre (knap 1) for at åbne den valgte vandplejemenu.

Brug pileknappperne til at vælge en tidsplan, der skal ændres (valg af økonomi og filtreringsplaner).

Brug lysknappen til at skifte mellem parametre. Du har flere muligheder for tidsplanen (man-fre, weekend, hver dag eller enkelt dage). Tidsplanerne gentages hver uge. Tid og varighed indstilles i intervaller på 30 minutter. Når du har indstillet tidsplanen, skal du bruge knap 1 til at gå tilbage. Sørg for, at du i det væsentlige har valgt den ønskede vandplejemulighed.

#### Vandplejemenu

Hvis din spa bruger en cirkulationspumpe, der er konfigureret til at køre 24 timer, viser skærmen rensningsindstillingen i stedet for filtrering.

Udrensningerne er forprogrammeret i et fast antal minutter, og derfor indstilles varigheden til N / A på skærmen, og kun starttiden kan ændres.

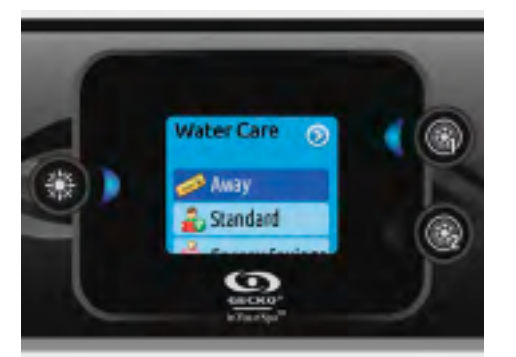

## Vandpleje

Afsnittet Vandpleje hjælper dig med at opsætte dine ideelle filtrerings- og opvarmningsindstillinger. Vælg en tilstand afhængigt af dit behov.

Brug lysknappen til at vælge din indstilling. Dit valg bekræftes med et flueben ved siden af ikonet.

l økonomitilstand reduceres sætpunktet med 20° F\*, hvilket betyder, at varmesystemet ikke aktiveres, medmindre temperaturen falder til 20° F under spaens indstillede temperatur.

\* Standardindstilling

## Vandplejetilstande

#### Away:

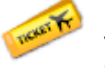

l denne tilstand vil spaen altid være i økonomi; sætpunktet reduceres med 20° F\*.

#### Standard:

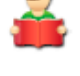

Spaen vil aldrig være i økonomitilstand og filtreres i henhold til pakkens lave konfiguration.

#### **Energy Savings:**

Spaen er i økonomitilstand i løbet af dagens spidsbelastningstid og genoptager normal tilstand i weekenden\*.

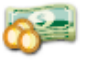

#### Super Energy:

Spaen er altid i økonomitilstand i spidsbelastningstider hver dag i ugen\*.

#### Weekender:

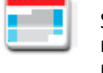

Spaen er i økonomitilstand fra mandag til fredag og kører normalt i weekenden\*.

\* I økonomitilstanden vil filtrering være reduceret.

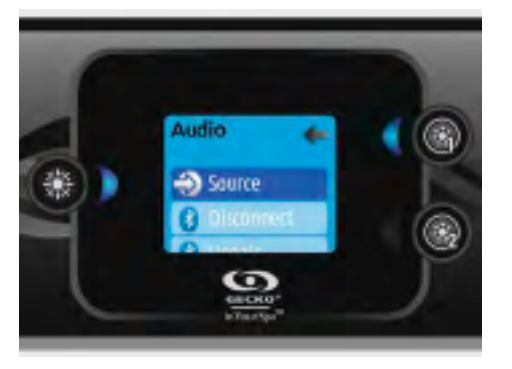

#### Audio

in.k500 kan bruges med in.tune-, in.streameller in.stream 2-lydsystemerne. Audio-sektionen i menuen Indstillinger i en in.stream giver dig mulighed for at afbryde eller oprette parring af din Bluetoothaktiverede enhed, når du bruger in.stream.

Med version 7.00 og nyere er det også muligt at vælge Source for at bruge en enhed, der er forbundet med hjælpekabel eller trådløs Bluetoothforbindelse.

Indstillingsmenuen in.stream 2 giver dig en kildevælger, en Bluetooth-afbrydelsesindstilling, en tænd / sluk-knap og en lydkontrol på fader, balance og subwoofer.

For mere information om lydfunktioner, se afsnittet in.tune, in.stream eller in.stream 2.

Lydindstillingen vises kun i menuen for tastaturer, der er indstillet til en in.streamforbindelse. In.stream 2 registreres automatisk ved opstart.

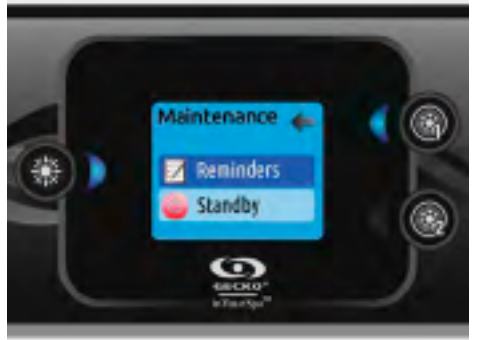

Vedligeholdelse (version 7.00 og højere) Fra Indstillinger kan du få adgang til menuen Vedligeholdelse, som giver dig adgang til følgende muligheder:

- Påmindelser
- Standby

Brug op og ned-knapperne til at foretage et valg, og lysknappen for at bekræfte.

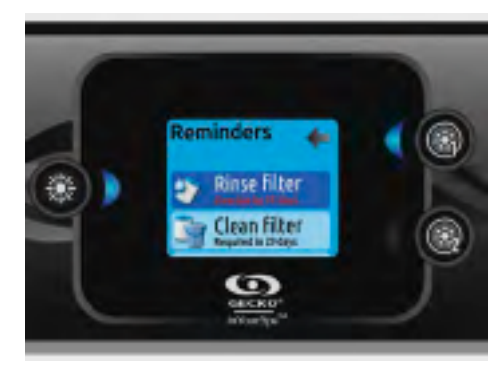

**Påmindelser** (version 7.00 og højere) in.k500 tastaturen vil minde dig om når det er tid til vedligeholdelse på din spa, ligesom skylning eller rengøring af filteret.

Hver opgave har sin egen varighed baseret på normal brug.

Menuen Vedligeholdelsespåmindelser giver dig mulighed for at kontrollere den tid, der er tilbage, før vedligeholdelse er påkrævet, samt at nulstille tiden, når en opgave er afsluttet.

Brug op- og ned-knapperne til at gå gennem listen. For at nulstille en opgave skal du vælge den ved at trykke på lysknappen og derefter bekræfte, når du bliver bedt om det. Når du har bekræftet, nulstilles opgaven.

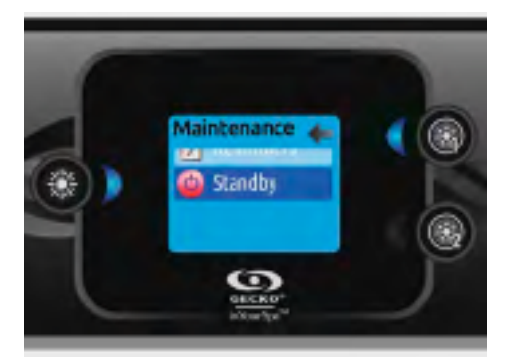

**Standby** (version 6.00 og højere) Standby-tilstand giver dig mulighed for at servicere din spa.

Pumper stopper i 30 minutter og genstarter automatisk efter dette tidspunkt.

Når standbytilstand er aktiveret, vises et skærmbillede, der viser, at pumper er stoppet. Den normale spa-side vender tilbage i slutningen af vedligeholdelsen.

Tryk på lysknappen for at forlade standbytilstand og genstarte spaen.

Bemærk: Kun i version 6.00 er standbytilstand tilgængelig direkte fra siden Indstillinger.

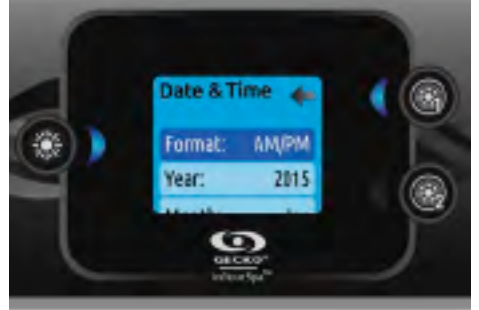

## Dato og tid

Her kan du justere tidsformatet, ændre år, dato og klokkeslæt. Brug pilene til at vælge den indstilling, du vil justere, og vælg den ved at trykke på lysknappen.

Brug pileknapperne til at ændre parametrene, og lysknappen til at skifte mellem parametre.

Knap 1 fører dig tilbage til hovedindstillingsmenuen.

Bemærk: I version 6.00 og tidligere kan kun ugedagen ændres og ikke året eller datoen.

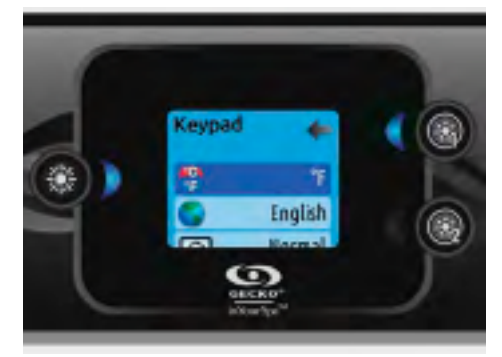

## Indstillinger til tastatur

I dette afsnit kan du ændre temperaturenhed, sprog, skærmretning, lysfarve og sikkerhed på tastaturet. Bemærk, at spaen skal konfigureres i overensstemmelse hermed for at kunne ændre lysens farve.

Når du ændrer skærmretningen, tilpasses de kontekstmæssige indstillinger og pileknapperne til den valgte retning. Mode- og menuknapperne forbliver uændrede ligesom tilbehørsknapperne i spa-hovedmenuen.

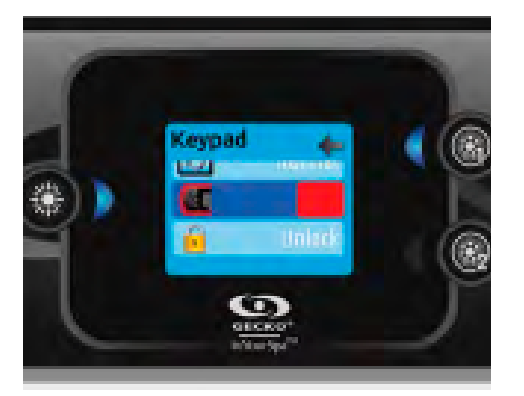

Med in.k500 udstyret med et valgbart lysmodul for kantlys: Hvis indstillingen "RGB-baggrundslys" er aktiveret i spa-konfigurationen, vises en indstilling, der tillader valg af tastaturkantens lysfarve.

# Brug af audio

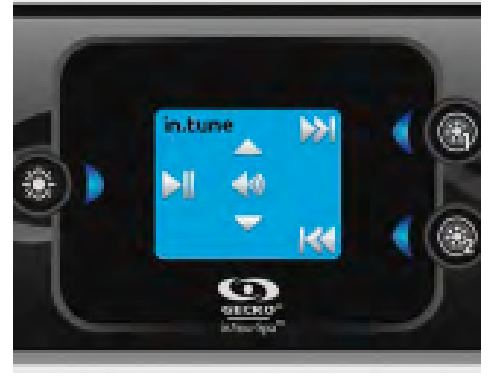

## Brug af in.tune

Tryk på Mode-knappen for at få adgang til in.tune.

## Spil/Pause

Tryk på Play / Pause-knappen for at starte eller pause.

## Tilpas lydstyrke

Tryk på Op eller Ned-knappen for at øge eller sænke lydstyrken.

#### Skift kanal

Brug knapperne Last Track og Next Track til at skifte til CD- eller AUX-indgangen. Når du er i radiotilstand, bevæger knapperne Sidste spor og Næste spor gennem forudindstillede radiostationer på det valgte bånd. For at skifte bånd eller forudindstillede stationer, se din in.tune manual.

#### **Tænd/sluk** (version 7.00 eller højere) Tryk på Play / Pause-knappen, og hold den nede i 3 sekunder for at tænde eller slukke for in.tune.

Instream N (B)

Du kan låse tastaturet ved at vælge et af 3 sikkerhedsniveauer: Lås op, delvis eller fuld. Delniveauet låser indstillingspunktjusteringen og mange indstillinger i indstillingsmenuen.

Fuldt niveau låser alle tastaturfunktioner. For at låse tastaturet op (enten delvis eller fuldt) skal

du trykke på lysknappen og holde den i ned i 5

sekunder.

## Brug af in.stream

Tryk på Mode-knappen for at få adgang til in.stream.

## Spil/Pause

Tryk på Play / Pause-knappen for at starte eller pause.

#### Tilpas lydstyrke

Tryk på Op eller Ned-knappen for at øge eller sænke lydstyrken.

#### Skift track

Brug knapperne Last Track og Next Track til at skifte track.

#### Afbryd eller Unpair Bluetooth

Disse muligheder kan findes under sektionen Audio i menuen Indstillinger.

Tænd/sluk (version 7.00 eller højere) Tryk på Play / Pause-knappen, og hold den nede i 3 sekunder for at tænde eller slukke for in.stream.

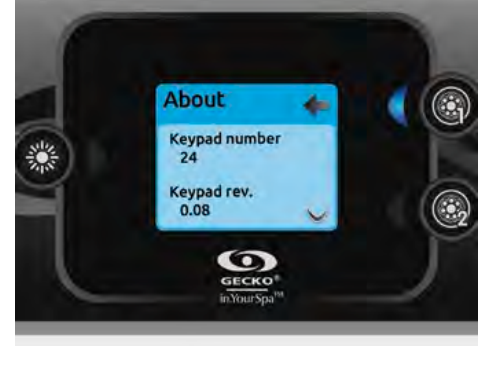

#### About

Dette afsnit viser oplysninger om in.k500softwarenummeret og revisionsnumrene for de forskellige komponenter i dit system.

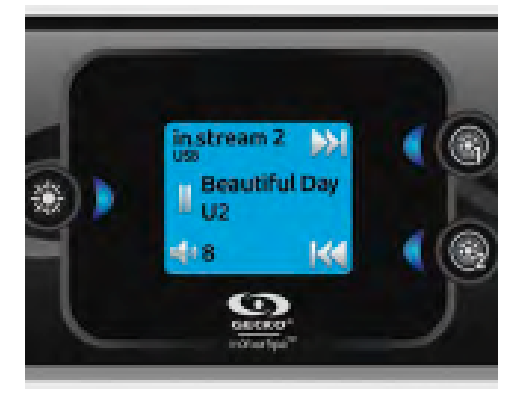

**Brug af in.stream 2** (version 11.00 og højere) Tryk på Mode-knappen for at få adgang til in.stream 2.

#### Spil/Pause

Tryk på knappen Afspil / Pause for at starte eller pause lyden. Denne knap er kun tilgængelig til Bluetooth og USB.

#### Tilpas lydstyrke

Tryk på Op eller Ned-knappen for at øge eller sænke lydstyrken.

#### Tænd/sluk

Denne mulighed kan findes under sektionen Audio i menuen Indstillinger.

#### Skift track

Brug knapperne Last Track og Next Track til at skifte track eller FM-stationer. Dette er ikke tilgængeligt med Aux-kilde.

#### Afbryd

Denne mulighed kan findes under sektionen Audio i menuen Indstillinger.

#### Fader, Balance and Subwoofer

Denne mulighed kan findes under sektionen Audio i menuen Indstillinger.

# inclear

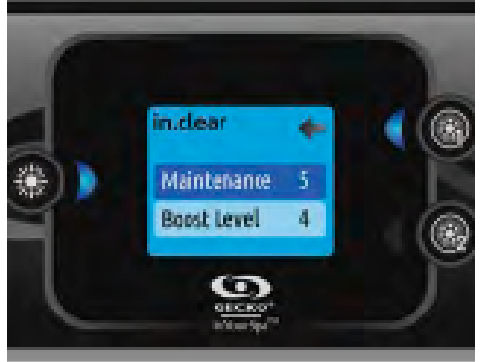

#### in.clear-200 / tilkoblet version

In.k500 tastaturet kan bruges med et in.clear desinficeringssystem. Afsnittet in.clear giver dig mulighed for at konfigurere dine vedligeholdelsesindstillinger og Boostniveau.

For mere information om vedligeholdelse og Boost-indstillinger, se den in.clear brugervejledning.

Brug op- og ned-knapperne til at foretage dit valg, og lysknap for at bekræfte.

Brug op- og ned-knapperne til at ændre vedligeholdelses- eller boost-værdien og lysknappen for at bekræfte.

\* Hvis vedligeholdelsesværdien ændres med mere end 2, vises en advarselsmeddelelse med mulighed for at annullere eller bekræft ændringen.

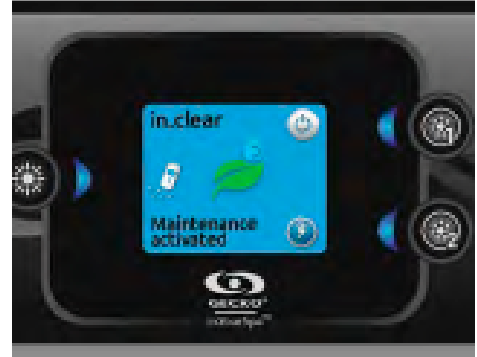

Tryk på Mode-knappen for at få adgang til dit in.clear-modul.

Denne menu giver dig mulighed for at aktivere eller deaktivere din in.clear, starte eller stoppe en Boost og gå ind i diagnosticeringstilstand.

#### Tænde/slukke for in.clear

Tryk på tænd / sluk-knappen for at tænde eller slukke for indgangen.

#### Styr boost-niveauet

Tryk på Boost-aktivering / deaktiveringsknappen for at starte en Boost, og igen for at annullere. Brug pileknappperne til at justere boostniveauet.\* En meddelelse, der angiver, at Boost-tilstand er aktiv, vises nederst på hovedskærmen i Boostvarigheden.

\* Se in.clear brugervejledning for flere detaljer om boostniveauer

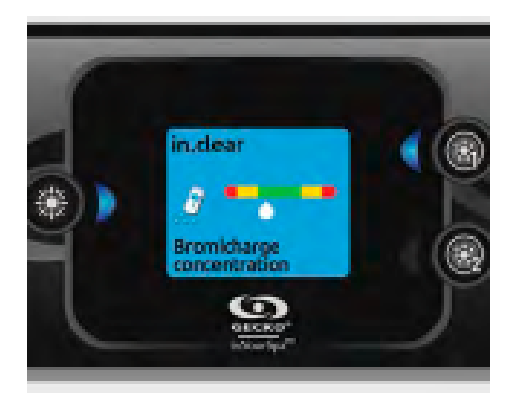

#### Diagnosetilstand

Tryk på Diagnostic-knappen for at starte en BromiCharge koncentrationsniveautest. For at afslutte diagnosticeringstilstand skal du trykke på Diagnostic-knappen igen. Systemet afslutter automatisk efter 15 minutter.

I diagnostisk tilstand angiver BromiChargemåleren det omtrentlige niveau for Bromi-Charge i spa-vandet. Tilføj ikke BromiCharge, hvis indikatoren er i den grønne zone.

Når BromiCharge tilføjes, vil indikatoren bevæge sig langsomt til højre. Når der tilsættes vand til spaen, vil indikatoren bevæge sig til venstre. For at opnå et godt niveau af Bromi-Charge skal du starte pumperne og tilføje den angivne mængde BromiCharge\*\* og lade indikatoren justere sig i 5 minutter, før du tilføjer mere.

For at opnå optimal ydelse skal du sigte mod midten af den grønne zone.

\*\* Se manualen for in.Clear for mere info om bromiCharge niveauer.

## WiFi (kun med in.touch)

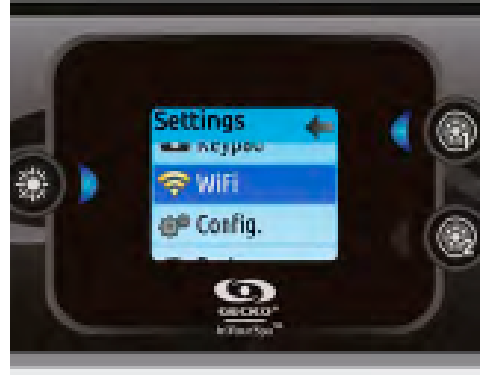

**WiFi** (version 7.00 og højere) For at WiFi-menuen skal vises i menuen Indstil-

linger, skal dit in.touch-modul være udstyret med softwareversion 11.00 eller nyere.

Denne menu giver dig mulighed for at forbinde dit in.touch-modul til et WiFi-netværk eller ændre dets netværk.

For mere information om andre in.touchforbindelsesmetoder, se in.touch techbook.

For at forbinde dit in.touch-modul til et trådløst netværk skal du bruge Op / Ned-knapperne til at gå til WiFi-indstillingen i menuen Indstillinger og lysknappen for at vælge det.

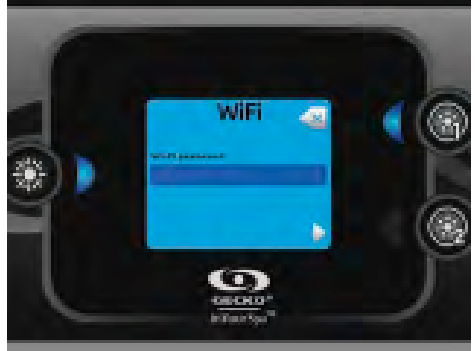

Efter et par sekunder vises de tilgængelige netværk på skærmen såvel som deres signalstyrke.

Brug op / ned-knapperne til at gå gennem listen. Vælg dit netværk ved at trykke på lysknappen. Hvis WiFi-netværket er beskyttet med adgangskode, skal du indtaste det, når du bliver bedt om det.

- Brug pileknappperne til at vælge dine bogstaver og ændre karaktertype (store og små bogstaver, tal, symbol)
- Brug knap 2 til at flytte markøren fremad
- Brug knap 1 til at gå tilbage
- Brug lysknappen til at bekræfte

Hvis der ikke kræves password, vil in.touch automatisk forbinde til WiFi.

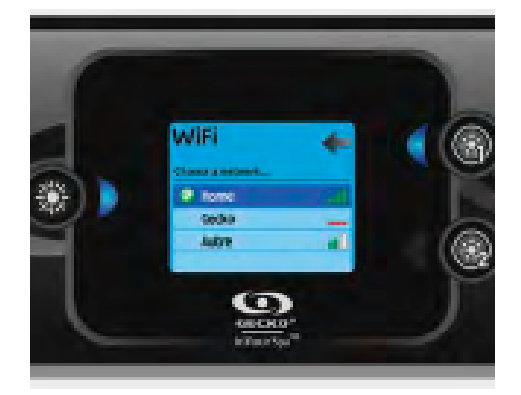

Når in.touch-modulet er tilsluttet et WiFinetværk, vises et flueben i en grøn cirkel i WiFimenuen, og netværkslogoet skifter til grønt i menuen Indstillinger.

Bemærk: WiFi-logoets farve i menuen Indstillinger svarer til in.touch-forbindelsestilstanden.

Gul = ikke tilsluttet

Grøn = forbundet til et netværk

Gul med venteikon = forbindelsesforsøg til et netværk

Rød med venteikon = in.touch ikke længere registreret (in.touch skal nulstilles inden næste forbindelsesforsøg).

# in.mix

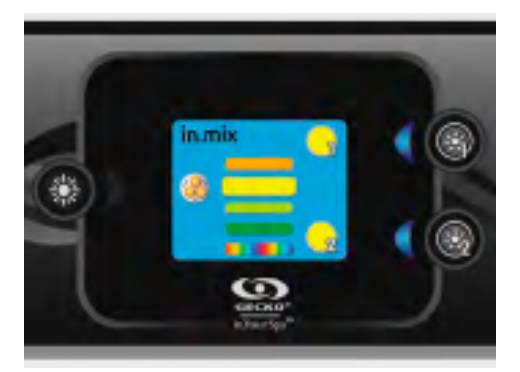

#### Brug af in.mix

Denne menu er kun til stede, hvis der registreres et in.mix-system.

Tryk på Mode-knappen for at få adgang til din in.mix.

Som standard vælger in.mix Zone 1, når du åbner menuen. Efter den første brug vender menuen automatisk tilbage til den sidst valgte zone.

#### Valg af zone

Zonevalgsknapperne giver dig mulighed for at vælge en zone for at ændre dens farve.

Tryk én gang for at vælge zonen

• Tryk endnu en gang for at slå zonen fra

## Ændrende farver

Når en zone er valgt, skal du bruge pileknapperne til at ændre farverne ved at flytte op og ned i farvehjulet.

## Synchroniser zoner

Synkroniserings-/desynkroniseringsknappen giver dig mulighed for at matche farven på den valgte zone til de andre zoner.